Note: if you have biometrics (Face ID or Touch ID) enabled, you will not be asked to enter an authentication code each time you sign in.

If you are in England, you can use NHS Login to access your Patient access account instead.

## **Installing an authenticator** app

You will be prompted to install an authenticator app. This app will provide you with access to the Time-Based One Time Passcode (TOTP)

Many authenticator apps are free.

You can view the full list of free authenticator apps for each type of device via the link: Sign-in or register using two-factor authentication | Patient Access Support Portal

# **Signing on to Patient Access**

- Enter your personal details 1.
- 2. Click continue
- 3. Enter email and create password
- Accept the terms and conditions 4.
- Click create account 5.
- 6. Enter mobile
- Continue 7.

LION HEALTH

Verify your email. 8.

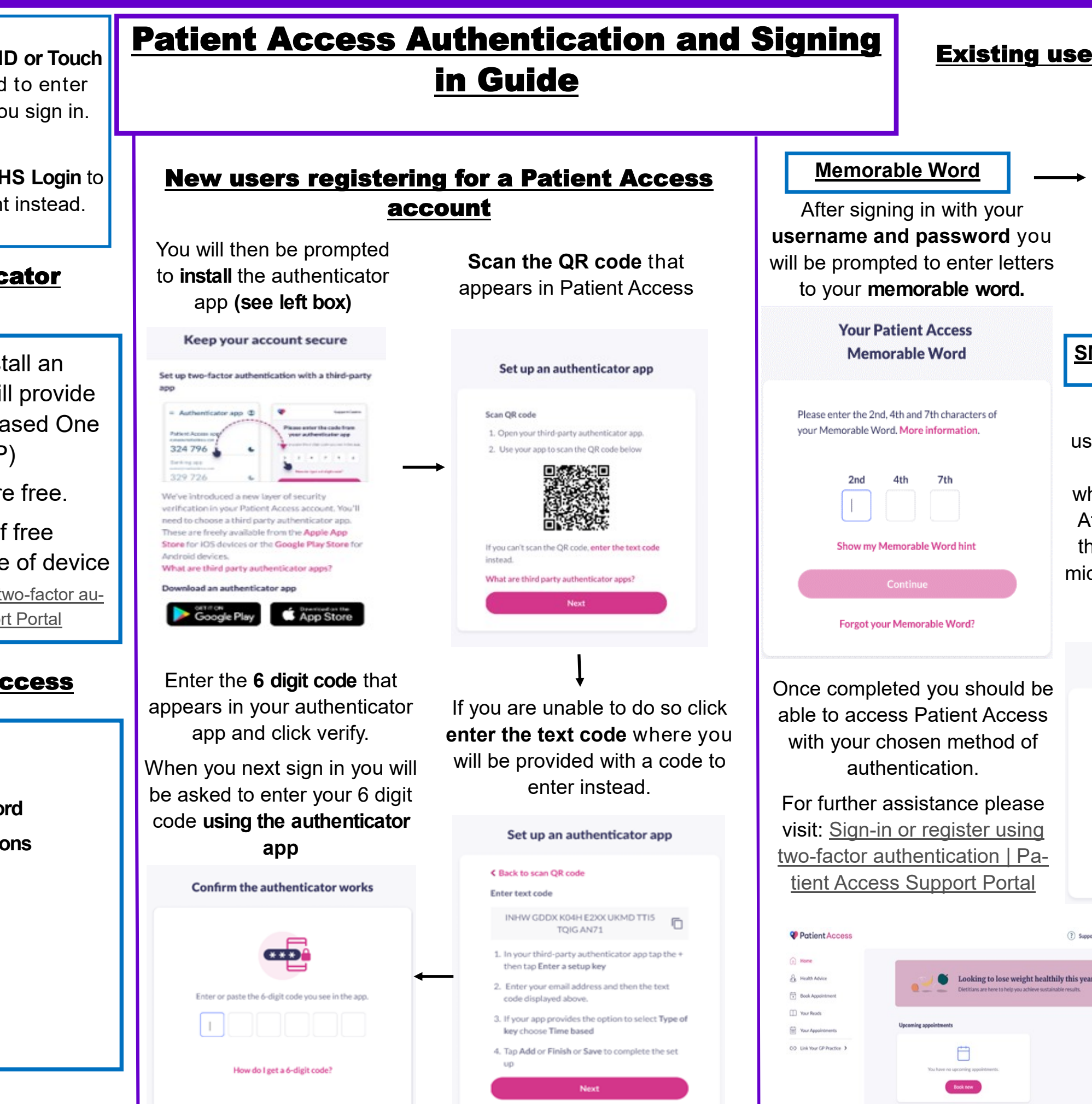

Having trouble?

#### **Existing users authentication**

After this step you will be directed to the same process shown in the middle column. Please proceed to follow those steps.

### SMS two-factor authentication

After signing in with your username and password you will receive a code via SMS text which you will input into the app. After this you will be directed to the same process shown in the middle column. Please proceed to those steps.

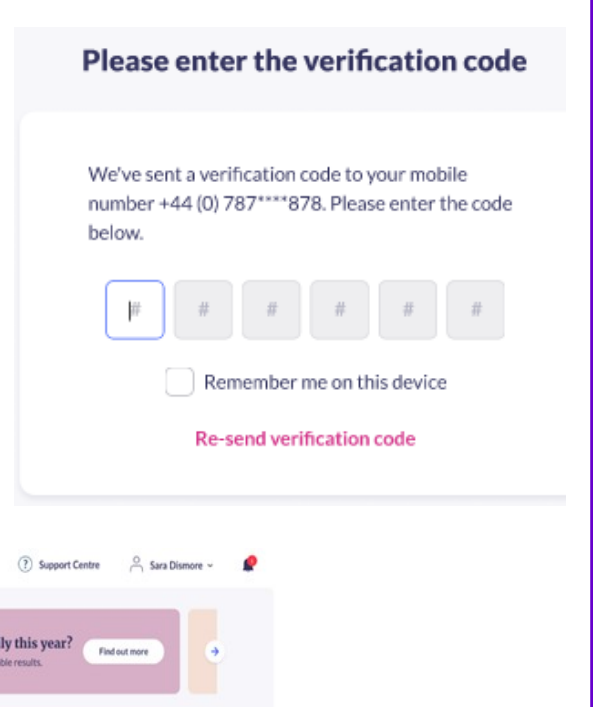

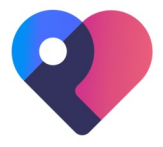